**BECKHOFF** New Automation Technology

# Manual | EN CU8210-D001-0102

WLAN USB Stick for Europe, Russia, South Africa, Israel, Korea, Taiwan, China, Japan, Australia, New Zealand, India

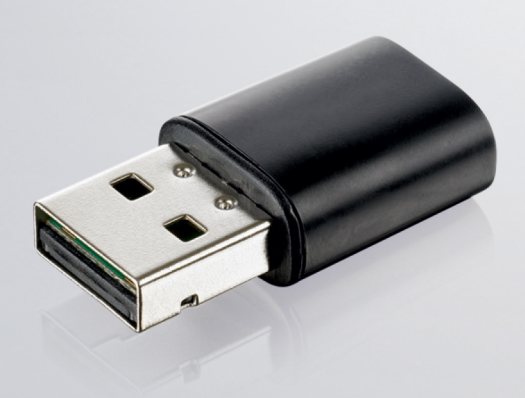

## Table of contents

| 1 | Note                       | s on the                                               | documentation                                              | . 5                             |  |  |
|---|----------------------------|--------------------------------------------------------|------------------------------------------------------------|---------------------------------|--|--|
|   | 1.1                        | Represe                                                | ntation and structure of warnings                          | . 6                             |  |  |
|   | 1.2                        | Docume                                                 | ntation issue status                                       | . 7                             |  |  |
| 2 | For y<br>2.1<br>2.2<br>2.3 | <b>Your safe</b><br>Intended<br>Staff qua<br>Safety ir | t <b>y</b><br>I use<br>alification                         | <b>. 8</b><br>. 8<br>. 8<br>. 9 |  |  |
| 3 | Prod                       | uct overv                                              | /iew                                                       | 10                              |  |  |
|   | 3.1                        | Structure                                              | 9                                                          | 10                              |  |  |
|   | 3.2                        | Name pl                                                | ate                                                        | 11                              |  |  |
|   | 3.3                        | System                                                 | requirements                                               | 11                              |  |  |
|   | 3.4                        | WLAN p                                                 | rinciples                                                  | 12                              |  |  |
| 4 | Conf                       | iguration                                              |                                                            | 13                              |  |  |
|   | 4.1                        | Windows                                                | s 7                                                        | 13                              |  |  |
|   |                            | 4.1.1                                                  | Installing the driver                                      | 13                              |  |  |
|   |                            | 4.1.2                                                  | Connecting to WLAN                                         | 14                              |  |  |
|   |                            | 4.1.3                                                  | Establishing a connection to Windows standard applications | 16                              |  |  |
|   |                            | 4.1.4                                                  | Configuring as access point                                | 17                              |  |  |
|   | 4.2                        | Windows                                                | s 10                                                       | 19                              |  |  |
|   |                            | 4.2.1                                                  | Establishing a connection                                  | 19                              |  |  |
|   |                            | 4.2.2                                                  | Configuring as a hotspot                                   | 20                              |  |  |
|   |                            | 4.2.3                                                  | Configuring as access point                                | 22                              |  |  |
|   | 4.3                        | TwinCA                                                 | Г/BSD                                                      | 23                              |  |  |
|   |                            | 4.3.1                                                  | Connecting to WLAN                                         | 23                              |  |  |
|   |                            | 4.3.2                                                  | Configuring as access point                                | 25                              |  |  |
|   |                            | 4.3.3                                                  | Setting up a DHCP server                                   | 26                              |  |  |
| 5 | Diag                       | nostic LE                                              | D                                                          | 27                              |  |  |
| 6 | Tech                       | nical dat                                              | a                                                          | 28                              |  |  |
|   | 6.1                        | WLAN c                                                 | hannels                                                    | 29                              |  |  |
|   | 6.2                        | Dimensi                                                | ons                                                        | 29                              |  |  |
| 7 | Supp                       | oort and S                                             | Service                                                    | 30                              |  |  |
|   | List o                     | of tables                                              |                                                            | 31                              |  |  |
|   | List of figures            |                                                        |                                                            |                                 |  |  |

## BECKHOFF

## **1** Notes on the documentation

This description is intended exclusively for trained specialists in control and automation technology who are familiar with the applicable national standards.

For installation and commissioning of the components, it is absolutely necessary to comply with the documentation and the following notes and explanations.

The qualified personnel is always obliged to use the currently valid documentation.

The responsible staff must ensure that the application or use of the products described satisfies all safety requirements, including all the relevant laws, regulations, guidelines, and standards.

#### Disclaimer

The documentation has been prepared with care. The products described are, however, constantly under development.

We reserve the right to revise and change the documentation at any time and without notice. No claims to modify products that have already been supplied may be made on the basis of the data, diagrams, and descriptions in this documentation.

#### Trademarks

Beckhoff<sup>®</sup>, TwinCAT<sup>®</sup>, TwinCAT/BSD<sup>®</sup>, TC/BSD<sup>®</sup>, EtherCAT<sup>®</sup>, EtherCAT G<sup>®</sup>, EtherCAT G10<sup>®</sup>, EtherCAT P<sup>®</sup>, Safety over EtherCAT<sup>®</sup>, TwinSAFE<sup>®</sup>, XFC<sup>®</sup>, XTS<sup>®</sup> and XPlanar<sup>®</sup> are registered and licensed trademarks of Beckhoff Automation GmbH.

If third parties make use of designations or trademarks used in this publication for their own purposes, this could infringe upon the rights of the owners of the said designations.

#### Patents

The EtherCAT Technology is covered by the following patent applications and patents, without this constituting an exhaustive list:

EP1590927, EP1789857, EP1456722, EP2137893, DE102015105702 and similar applications and registrations in several other countries.

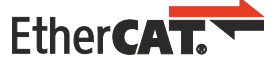

EtherCAT<sup>®</sup> is registered trademark and patented technology, licensed by Beckhoff Automation GmbH, Germany

#### Copyright

© Beckhoff Automation GmbH & Co. KG, Germany.

The distribution and reproduction of this document, as well as the use and communication of its contents without express authorization, are prohibited.

Offenders will be held liable for the payment of damages. All rights reserved in the event that a patent, utility model, or design are registered.

## **1.1** Representation and structure of warnings

The following warnings are used in the documentation. Read and follow the warnings.

#### Warnings relating to personal injury:

| Hazard with high risk of death or serious injury.           |  |  |  |  |  |
|-------------------------------------------------------------|--|--|--|--|--|
|                                                             |  |  |  |  |  |
| A WARNING                                                   |  |  |  |  |  |
| Hazard with medium risk of death or serious injury.         |  |  |  |  |  |
|                                                             |  |  |  |  |  |
| ▲ CAUTION                                                   |  |  |  |  |  |
| There is a low-risk hazard that can result in minor injury. |  |  |  |  |  |

#### Warnings relating to damage to property or the environment:

NOTICE

There is a potential hazard to the environment and equipment.

#### Notes showing further information or tips:

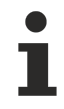

This notice provides important information that will be of assistance in dealing with the product or software. There is no immediate danger to product, people or environment.

## **1.2** Documentation issue status

| Version | Modifications                    |
|---------|----------------------------------|
| 1.0     | First version                    |
| 1.1     | Chapter Configuration revised    |
| 1.2     | Chapter "Technical data" revised |
| 1.3     | Chapter "Name plate" revised     |
| 1.4     | Chapter "WLAN channels" revised  |
| 1.5     | Chapter "TwinCAT/BSD" added      |

## 2 For your safety

Read the chapter on safety and follow the instructions in order to protect from personal injury and damage to equipment.

#### Limitation of liability

All the components are supplied in particular hardware and software configurations appropriate for the application. Unauthorized modifications and changes to the hardware or software configuration, which go beyond the documented options, are prohibited and nullify the liability of Beckhoff Automation GmbH & Co. KG.

In addition, the following actions are excluded from the liability of Beckhoff Automation GmbH & Co. KG:

- Failure to comply with this documentation.
- Improper use.
- Use of untrained personnel.
- Use of unauthorized replacement parts.

### 2.1 Intended use

With the CU8210-D001-0102 WLAN stick, Beckhoff Industrial PCs can be equipped with a WLAN module and subsequently connected to a network.

The WLAN stick was developed for a work environment that conforms to protection class IP20. This involves finger protection and protection against solid foreign objects up to 12.5 mm, but not protection against water. Operation of the devices in wet and dusty environments is not permitted, unless specified otherwise. The specified limits for electrical and technical data must be adhered to.

The WLAN stick is used:

- to equip Industrial PCs with a network connection without a comprehensive cable-based infrastructure, or
- · to reach difficult to access machine or plants more easily.

#### Improper use

The WLAN stick is not suitable for operation in the following areas:

- areas in which the use of radio devices is prohibited.
- Potentially explosive atmospheres.
- Areas with an aggressive environment, e.g. aggressive gases or chemicals.
- applications that require real-time communication via radio.

### 2.2 Staff qualification

All operations involving Beckhoff software and hardware may only be carried out by qualified personnel with knowledge of control and automation engineering. The qualified personnel must have knowledge of the administration of the Industrial PC and the associated network.

All interventions must be carried out with knowledge of control programming, and the qualified personnel must be familiar with the current standards and guidelines for the automation environment.

## 2.3 Safety instructions

The following safety instructions must be followed during installation and working with networks and the software.

#### WLAN

- The WLAN stick can be impaired in the vicinity of metal constructions or plants that emit electromagnetic waves. Plan the distances and use the WLAN stick in such a way that the connection between the WLAN stick and the WLAN is as unobstructed as possible.
- Do not allow any dust, liquids or vapors that could damage the WLAN stick to get inside it. Use the WLAN stick together with the CU8210-M001-01x0 or CU8210-M002-0100 cabinet dome in order to protect it against environmental influences.
- Encrypt the WLAN with the WPA2 security mechanism.

#### Working with networks

- Restrict access to all devices to an authorized circle of persons.
- Change the default passwords to reduce the risk of unauthorized access.
- Protect the devices with a firewall.
- Apply the IT security precautions according to IEC 62443, in order to limit access to and control of devices and networks.

## 3 **Product overview**

With the CU8210-D001-0102 WLAN stick, Beckhoff Industrial PCs can be equipped with a WLAN module and operated in client mode or as an access point, depending on the operating system.

The WLAN stick offers the encrypted exchange of data at a transfer rate of up to 433.3 Mbit/s and supports 20 MHz, 40 MHz and 80 MHz transmission bandwidths. The WLAN stick supports the IEEE 802.11 ac Draft 2.0 and 802.11 a/b/g/n specifications. The WLAN stick is backward compatible and enables communication with older devices.

In addition, the WLAN stick supports the WiFi-Direct standard. A connection can thus be established between two WLAN end devices without a central access point.

### 3.1 Structure

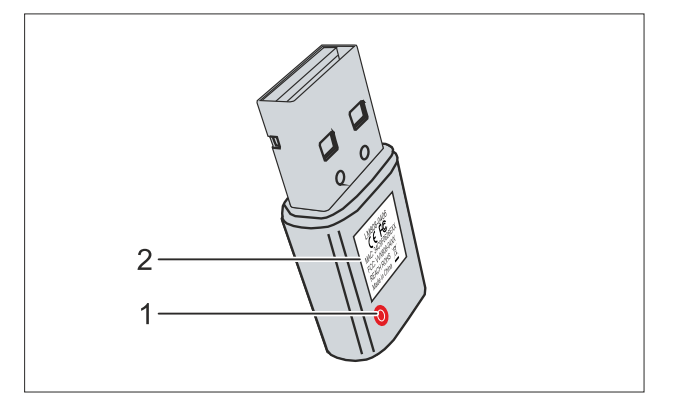

Fig. 1: Structure of a CU8210-D001-0102 WLAN stick.

Table 1: Legend for the configuration.

| No.                    | Component  | Description                                                                                                    |
|------------------------|------------|----------------------------------------------------------------------------------------------------|
| 1 Diagnostic LED [ 27] |            | The LED is located under the plastic.                                                                                                    |
|                        |            | The diagnostic LED indicates the status of the WLAN stick and, for example, whether the WLAN stick is switched on or is connected to a network. |
| 2                      | Name plate | The name plate can be used for the identification of the model. The MAC address can be found here.                                              |

### 3.2 Name plate

The WLAN sticks are available in two versions, which differ only in the type of certification. Depending on the certification, the sticks can be used in certain regions or countries.

The name plate makes it easier to find a stick with the appropriate certification for a region or country. The name plate is located on the housing of the WLAN stick:

- The marking LM808-0406 corresponds to the CU8210-D001-0102 WLAN stick, which is suitable for operation in Europe, Russia, South Africa, Israel, Korea, Taiwan, China, Japan, Australia, New Zealand, India.
- The marking LM808-0407 corresponds to the CU8210-D001-0101 WLAN stick, which is suitable for operation in USA, Canada.

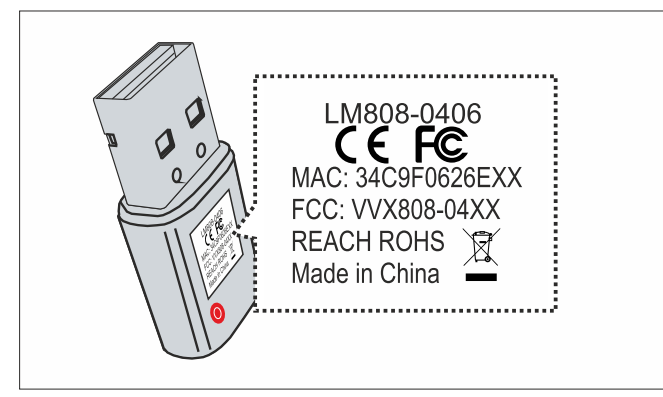

Fig. 2: CU8210-D001-0102 Name plate.

In addition, the MAC address of the WLAN stick is shown on the name plate and a list of certificates on the USB plug.

### 3.3 System requirements

Table 2: CU8210-D001-0102 System requirements.

| Operating system | Version                    |
|------------------|----------------------------|
| Windows          | Windows 7 (32 and 64-bit)  |
|                  | Windows 10 (32 and 64-bit) |
| TwinCAT/BSD      | TwinCAT/BSD v.12.1         |

## 3.4 WLAN principles

WLAN (Wireless Local Area Network) is a radio technology that makes wireless networks and wireless internet access possible. WLAN, which is defined by the IEEE 802.11 standards family, can be configured in the following mode:

#### Infrastructure network

The main difference between wireless infrastructure networks and wireless ad hoc networks is that the PCs in a wireless infrastructure network can access the Internet via an access point.

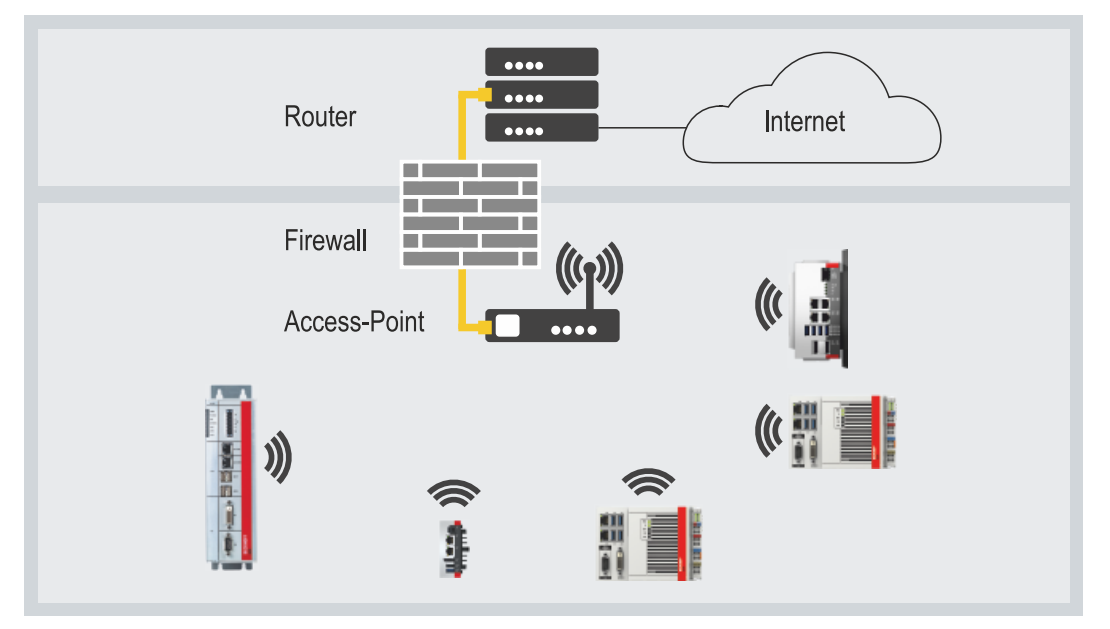

Fig. 3: Example of an infrastructure network.

Pay attention to security when setting up an infrastructure network, because a connection to the internet is a potential weak point in the network infrastructure.

#### Encryption

WLAN encryption is an important security setting and you must ensure that no unauthorized user can log on and use the network resources. The WLAN stick supports the WPA2 (Wi-Fi Protected Access) security mechanism,

where a key that is used to encrypt the data is defined in the access point or router. This key must be entered in the clients' settings and must match the defined key.

Encryption with WEP is obsolete and can be decrypted in a short time.

#### **Frequency range**

If several WLANs are operated within a small radius, mutual interference can occur because both WLANs work in the same frequency range or the distance between the channels is too small.

This can affect the connection quality in terms of reliability and data transfer rate.

If there are persistent disturbances, select a different channel to prevent frequency sharing.

## 4 Configuration

### 4.1 Windows 7

The WLAN stick only functions on Windows 7 systems after installing the driver. The configuration software from Realtek, with which the WLAN stick can be configured, is also installed together with the driver.

- The WLAN stick can be configured as an access point with the configuration software from Realtek.
- A WLAN connection can also be established using Windows standard applications.

### 4.1.1 Installing the driver

The appropriate driver must first be installed in order to use the WLAN on Windows 7. During the installation, the Realtek driver and configuration software will be installed. All other WLAN settings can be made with the software.

Requirements:

· Driver: Provided by Beckhoff Service.

#### Install the driver as follows:

- 1. Make sure that the WLAN stick is not yet connected to the Industrial PC.
- 2. Run the Setup.exe file to start the installation.

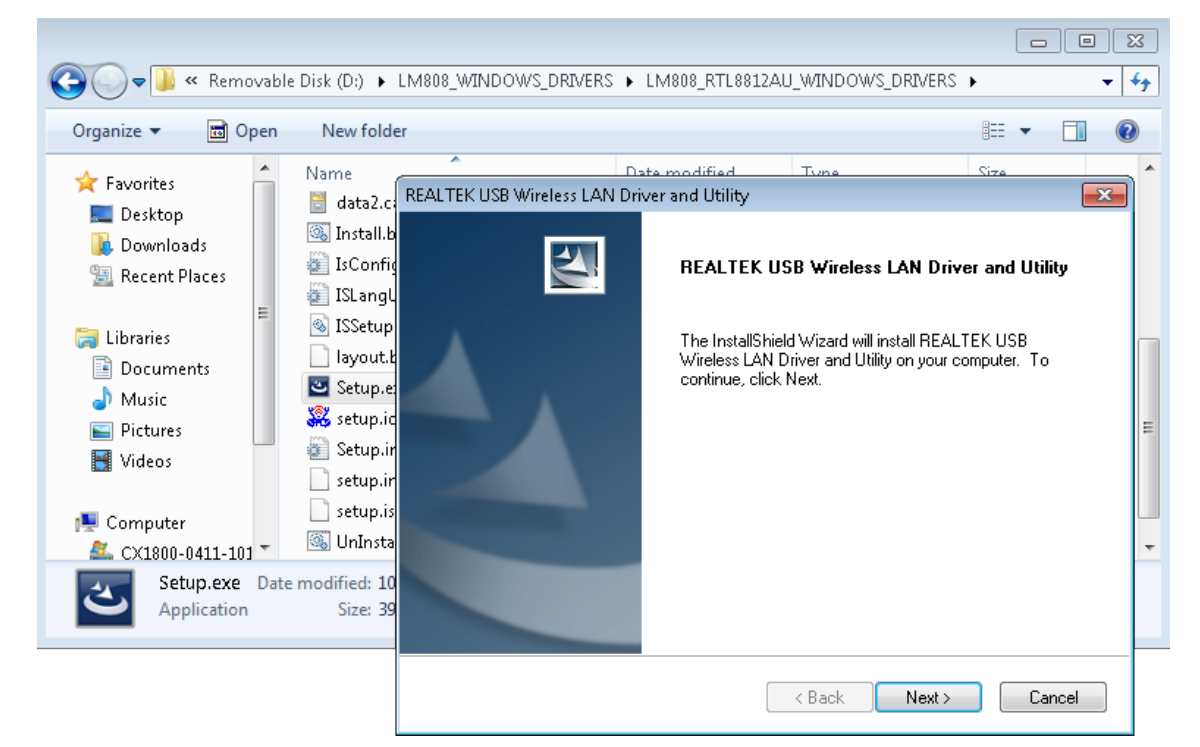

- 3. Follow the further installation instructions.
- ⇒ Restart the Industrial PC after the installation and only then connect the WLAN stick to the Industrial PC. The WLAN stick is now ready to operate.

### 4.1.2 Connecting to WLAN

In this work step we show you how to establish a WLAN connection. In addition, you will find out how to search for WLANs and determine the SSID. In this example, the IP address is automatically assigned by a DHCP server.

Requirements

- Existing WLAN with configured access point.
- WLAN key (password).

#### Proceed as follows:

1. Start the Realtek configuration software.

| 🕱 REALTEK 11n USB Wireless LAN Utility 📃 💷 💌 |                                                                                                    |       |  |  |  |  |  |
|----------------------------------------------|----------------------------------------------------------------------------------------------------|-------|--|--|--|--|--|
| Refresh(R) Mode(M) About(A)                  |                                                                                                    |       |  |  |  |  |  |
|                                              | General Profile Available Network Status Statistics Wi-Fi Protect Setup                                                                      |       |  |  |  |  |  |
|                                              | Status: Not Associated                                                                                                    |       |  |  |  |  |  |
|                                              | Speed: N/A                                                                                                    |       |  |  |  |  |  |
|                                              | Type: N/A                                                                                                    |       |  |  |  |  |  |
|                                              | Encryption: N/A                                                                                                    |       |  |  |  |  |  |
|                                              | SSID:                                                                                                    |       |  |  |  |  |  |
|                                              | Signal Strength:                                                                                                    |       |  |  |  |  |  |
|                                              | Link Quality:                                                                                                    |       |  |  |  |  |  |
|                                              | Network Address:<br>MAC Address: 34:C9:F0:88:C3:1C<br>Realtek RTL8811AU Wireless LAN 802.11ac USB 2.0 Network Adapter<br>IP Address: 0.0.0.0 |       |  |  |  |  |  |
|                                              | Subnet Mask: 0.0.0.0 Gateway:                                                                                                    |       |  |  |  |  |  |
| <                                            | ReNew IP                                                                                                    |       |  |  |  |  |  |
| Show Tray Icon Radio Off                     | <ul> <li>Disable Adapter</li> <li>Virtual WiFi allowed</li> </ul>                                                                            | Close |  |  |  |  |  |

2. Click at the top on the **Available Network** tab to search for available networks. Networks that are within range are listed with SSID, channel and encryption method.

| 🧝 REALTEK 11n USB Wireless LAN Utility 📃 💷 💌 |                         |                                 |                 |                        |        |                |       |   |
|----------------------------------------------|-------------------------|---------------------------------|-----------------|------------------------|--------|----------------|-------|---|
| Refresh(R) Mode(M) About(A)                  |                         |                                 |                 |                        |        |                |       |   |
| 🖃 🚽 MyComputer                               | General Profile Availab | le Network Status               | Statistics V    | /i-Fi Protect Setup    |        |                |       | - |
| Realtek RTL881                               | Available Network(s)    |                                 |                 |                        |        |                |       |   |
|                                              | SSID                    | Channel                         | Encryption      | Network Authentication | Signal | Туре           | *     |   |
|                                              | 100 MOBILE-INTERNE      | Т 1                             | AES             | WPA2 Pre-Shared Key    | 26%    | Infrastructure |       |   |
|                                              | MOBILE-INTERNE          | Т 1                             | AES             | WPA Pre-Shared Key/    | 72%    | Infrastructure |       |   |
|                                              |                         | 1                               | AES             | WPA2 Pre-Shared Key    | 30%    | Infrastructure |       |   |
|                                              | 🖍 Hotspot               | 6                               | AES             | WPA2 Pre-Shared Key    | 100%   | Infrastructure |       |   |
|                                              | R <sup>®</sup> BECKHOFF | 11                              | AES             | WPA2 802.1x            | 22%    | Infrastructure |       |   |
|                                              | PHOT-SPOT-WPA2          | 11                              | AES             | WPA2 Pre-Shared Key    | 26%    | Infrastructure | -     | E |
|                                              | MOBILE-INTERNE          | T 11                            | AES             | WPA2 Pre-Shared Key    | 20%    | Infrastructure | =     |   |
|                                              | R <sup>1</sup> BECKHOFF | 40                              | AES             | WPA2 802.1x            | 12%    | Infrastructure |       |   |
|                                              | PHOT-SPOT-WPA2          | 40                              | AES             | WPA2 Pre-Shared Key    | 14%    | Infrastructure |       |   |
|                                              | MOBILE-INTERNE          | T 40                            | AES             | WPA2 Pre-Shared Key    | 14%    | Infrastructure | -     |   |
|                                              | •                       | 1                               | 11              |                        |        | •              |       |   |
|                                              |                         | Refresh                         |                 | Add to Profile         |        |                |       |   |
|                                              | Note                    |                                 |                 |                        |        |                |       |   |
| 4                                            | Double click on         | tem to join/creat               | e profile.      |                        |        |                |       | - |
| Show Tray Icon Radio Off                     |                         | 📄 Disable Ada<br>📄 Virtual WiFi | pter<br>allowed |                        |        |                | Close |   |

## BECKHOFF

3. Select the network with which you wish to establish a WLAN connection and click **Add to Profile**. The Wireless Network Properties window appears.

| 🞇 REALTEK 11n USB Wireless LAN Utility 📃 💷 💌 |                                                       |                        |        |                |       |   |
|----------------------------------------------|-------------------------------------------------------|------------------------|--------|----------------|-------|---|
| Refresh(R) Mode(M) About(A)                  |                                                       |                        |        |                |       |   |
| 🖃 🪽 MyCompute                                | r General Profile Available Network Status Statistics | Wi-Fi Protect Setup    |        |                |       | * |
| Realtek R                                    | TL881: Available Network(s)                           |                        |        |                |       |   |
|                                              | Wireless Network Properties:                          | 1                      |        | 1              | _     |   |
|                                              |                                                       | Network Authentication | Signal | Туре           | *     |   |
|                                              | access points are not used.                           | WPA2 Pre-Shared Key    | 26%    | Infrastructure |       |   |
|                                              | Pu-Sila Naman Hotspot                                 | WPA Pre-Shared Key/    | 72%    | Infrastructure |       |   |
|                                              |                                                       | WPA2 Pre-Shared Key    | 30%    | Infrastructure |       |   |
|                                              | Network Name(SSID): Hotspot                           | WPA2 Pre-Shared Key    | 100%   | Infrastructure |       |   |
|                                              |                                                       | WPA2 802.1x            | 22%    | Infrastructure |       | - |
|                                              | Channel: 6 (2437MHz) -                                | WPA2 Pre-Shared Key    | 26%    | Infrastructure | =     | = |
|                                              | Wireless network security                             | WPA2 Pre-Shared Key    | 20%    | Infrastructure | _     |   |
|                                              | This network requires a key for the following:        | WPA2 802.1x            | 12%    | Infrastructure |       |   |
|                                              | Network Authentication: WPA2-PSK 🛛 🗸                  | WPA2 Pre-Shared Key    | 14%    | Infrastructure |       |   |
|                                              | Data encryption:                                      | WPA2 Pre-Shared Key    | 14%    | Infrastructure | *     |   |
|                                              |                                                       |                        |        | •              |       |   |
|                                              | ASCII PASSPHRASE                                      | Add to Profile         |        |                |       |   |
|                                              |                                                       |                        |        |                |       |   |
|                                              | Key index (advanced):                                 |                        |        |                |       |   |
| <ul> <li>■</li> </ul>                        | Network key:                                          |                        |        |                |       | - |
| Show Trav Ico                                |                                                       |                        |        |                | Close |   |
| Radio Off                                    |                                                       |                        |        |                | Close |   |
|                                              | Confirm network key:                                  |                        |        |                |       | _ |
|                                              |                                                       |                        |        |                |       |   |
|                                              | OK Cancel                                             |                        |        |                |       |   |

- 4. Enter the WLAN key of your WLAN and confirm with [OK].
- ⇒ Following a successful connection, a summary is automatically displayed on the **General** tab, where you will find more information such as the speed, signal strength or IP address of the network.

| 🧱 REALTEK 11n USB Wireless LAN Utility 📃 💷 💌 |                               |                                                  |       |  |  |  |  |  |
|----------------------------------------------|-------------------------------|--------------------------------------------------|-------|--|--|--|--|--|
| Refresh(R) Mode(M) Ab                        | Refresh(R) Mode(M) About(A)   |                                                  |       |  |  |  |  |  |
| 🖃 💡 MyComputer                               | General Profile Available Net | vork   Status   Statistics   Wi-Fi Protect Setup | A     |  |  |  |  |  |
| Realtek RTL881                               | Status: As:                   | sociated                                         |       |  |  |  |  |  |
|                                              | Speed: Tx                     | :72 Mbps Rx:72 Mbps                              |       |  |  |  |  |  |
|                                              | Type: Inf                     | rastructure                                      |       |  |  |  |  |  |
|                                              | Encryption: AE                | S                                                |       |  |  |  |  |  |
|                                              | SSID: Ho                      | tspot                                            |       |  |  |  |  |  |
|                                              | Signal Strength: 🧧            |                                                  | 100%  |  |  |  |  |  |
|                                              | Link Quality: 🧧               |                                                  | 100%  |  |  |  |  |  |
|                                              |                               |                                                  |       |  |  |  |  |  |
|                                              |                               |                                                  |       |  |  |  |  |  |
|                                              | Network Address:              |                                                  |       |  |  |  |  |  |
|                                              | MAC Addres                    | s: 34:C9:F0:88:C3:1C                             |       |  |  |  |  |  |
|                                              | Realtek RTL8811AU Wire        | eless LAN 802.11ac USB 2.0 Network Adapter       |       |  |  |  |  |  |
|                                              | IP Addres                     | s: 169.254.222.233                               |       |  |  |  |  |  |
|                                              | Subnet Mas                    | k: 255.255.0.0 Gateway: 0.0.1                    | D.O   |  |  |  |  |  |
|                                              |                               |                                                  |       |  |  |  |  |  |
| <                                            |                               |                                                  | -     |  |  |  |  |  |
| 🔽 Show Tray Icon                             |                               | Disable Adapter                                  | Close |  |  |  |  |  |
| 🔲 Radio Off                                  |                               | Virtual WiFi allowed                             |       |  |  |  |  |  |

### 4.1.3 Establishing a connection to Windows standard applications

In this work step we show you how to establish a WLAN connection to Windows standard applications. In this example, the IP address is automatically assigned by a DHCP server.

Requirements:

- Existing WLAN with configured access point.
- WLAN key (password).

#### Proceed as follows:

- 1. Click the network icon at the bottom right in the taskbar to display all WLANs in range.
- 2. Choose the appropriate network and click Connect.

| Currently connected to:<br><b>beckhoff.com</b><br>Internet access | ÷3           |       |                          |    |        |
|-------------------------------------------------------------------|--------------|-------|--------------------------|----|--------|
| Wireless Network Connection                                       | ^            |       |                          |    |        |
| MOBILE-INTERNET                                                   | -atl         |       |                          |    |        |
| Hotspot                                                           | lte.         |       |                          |    |        |
| Connect automatically                                             | nnect        |       |                          |    |        |
| BECKHOFF                                                          | Connect to a | Netwo | rk                       |    | ×      |
| HOT-SPOT-WPA2                                                     | Type the ne  | twork | security key             |    |        |
|                                                                   | Security key | :     | •••••                    |    | 1      |
| Open Network and Sharing Cen                                      |              |       | <b>V</b> Hide characters |    |        |
| EN 🔯 🖬 🛱 11:1                                                     |              |       |                          |    |        |
|                                                                   |              |       |                          | ОК | Cancel |

- 3. Enter the WLAN key for the network in order to establish the connection.
- ⇒ You have successfully established a WLAN connection. For more information about the network, see Start > Control Panel > Network and Sharing Center.

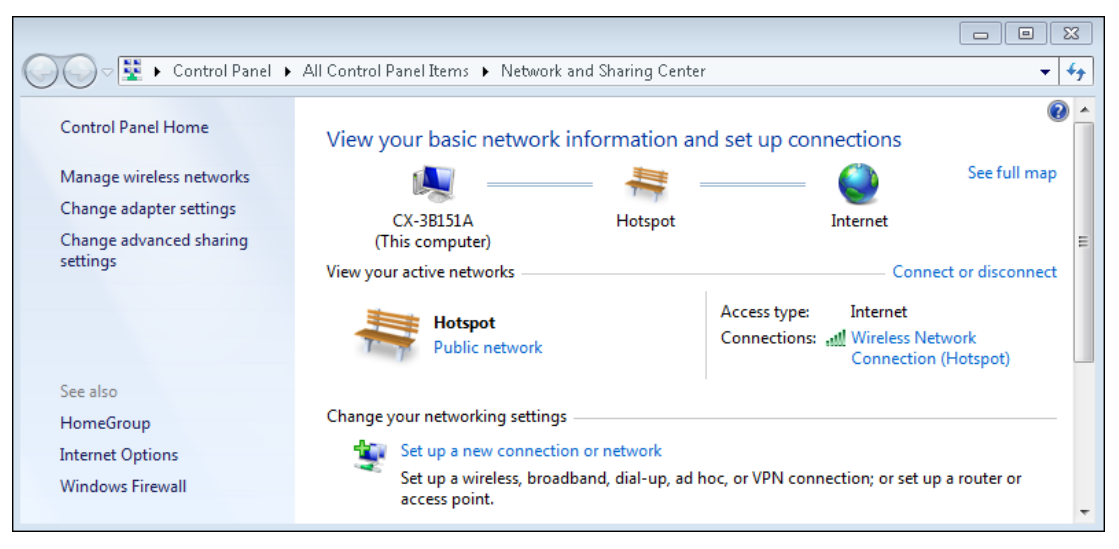

### 4.1.4 Configuring as access point

### NOTICE

#### Unwanted access over the internet

An access point with an internet connection poses a security risk. Take appropriate precautions with your IT department. Adapt your infrastructure, e.g. firewall or VPN.

In this work step we show you how to configure a WLAN stick as a virtual access point, where the access point is based on the Windows 7 hosted network function.

With the Internet Connection Sharing option (ISC), the access point can be configured in such a way that the internet connection of the access point is shared with the clients.

#### Proceed as follows:

- 1. Start the Realtek configuration software.
- 2. To activate the access point, select the option Virtual WiFi allowed below.
- 3. In the **IP Address** field, set the address range for IP addresses that are subsequently assigned by the DHCP server to the clients.

In this example the clients are given the IP addresses: 192.168.159.2... / 3... / 4... and so on.

| 🞇 REALTEK 11n USB Wireless LAN Utility 🦳 📃 💷 |                                                                                                    |       |  |  |  |  |
|----------------------------------------------|----------------------------------------------------------------------------------------------------|-------|--|--|--|--|
| Refresh(R) Mode(M) Al                        | bout(A)                                                                                                    |       |  |  |  |  |
|                                              | General       Profile       Available Network       Status       Statistics       Wi-Fi Protect Setup       Virtual WiFi         Start       Virtual       WiFi Soft AP       Virtual       Virtual       WiFi         Virtual       WiFi Soft AP       Status       Status:       Not Supported         SSID:       BSSID:       Association       Table | E     |  |  |  |  |
| < <u>111</u> >                               | AID MAC Address Life Time                                                                                                    |       |  |  |  |  |
| Show Tray Icon Radio Off                     | Disable Adanter     Virtual WiFi allowed                                                                                                    | Close |  |  |  |  |

Make sure when assigning addresses that you do not interfere with a higher-level DHCP server from the network infrastructure.

- 4. Subsequently, select the option Start Virtual WiFi Soft AP to start the access point.
- 5. Click the **Config** button. The Network Properties window appears.

| General Profile Available Network Sta | tus Statistics Wi-Fi Protect Setup | Virtual WiFi |  |  |  |  |  |  |
|---------------------------------------|------------------------------------|--------------|--|--|--|--|--|--|
| Start Virtual WiFi Soft AP            |                                    |              |  |  |  |  |  |  |
| Virtual WiFi SoftAP Status            | Virtual WiH SoftAP Status          |              |  |  |  |  |  |  |
| Status: Started                       |                                    |              |  |  |  |  |  |  |
| SSID: CX-3B151.                       | 4-66300                            |              |  |  |  |  |  |  |
| BSSID: 34:C9:F0:                      | 38:C3:1C                           |              |  |  |  |  |  |  |
| Association Table                     |                                    |              |  |  |  |  |  |  |
| AID MAC Address                       | Life Time                          |              |  |  |  |  |  |  |
|                                       |                                    |              |  |  |  |  |  |  |
|                                       |                                    |              |  |  |  |  |  |  |
|                                       |                                    |              |  |  |  |  |  |  |
|                                       |                                    |              |  |  |  |  |  |  |
|                                       | Config                             |              |  |  |  |  |  |  |
|                                       |                                    |              |  |  |  |  |  |  |

6. Change the network name if necessary (SSID) and define a WLAN key with at least eight characters for the network.

| 🧱 REALTEK 11n USB Wirele | ss LAN Utility                                                    |                                                |
|--------------------------|-------------------------------------------------------------------|------------------------------------------------|
| Refresh(R) Mode(M) Ab    | out(A)                                                            |                                                |
| 🖃 💡 MyComputer           | General Profile Available Network Status Statistics Wi-Fi Prot    | ect Setup Virtual WiFi                         |
| Realtek RTL881           | Start Virtual WiFi Soft AP                                        | Wireless Network Properties:                   |
|                          | Status: Started                                                   |                                                |
|                          | SSID: CX-3B151A-66300                                             | Profile Name: HOSTED_NETWORK_PROFILE           |
|                          | BSSID: 34:C9:F0:88:C3:1C                                          | Network Name(SSID); CX-3B151A-66300            |
|                          | Association Table                                                 |                                                |
|                          | AID MAC Address Life Time                                         | Wireless network security                      |
|                          |                                                                   | This network requires a key for the following: |
|                          |                                                                   | Network Authentication: WPA2-PSK 🛛 👻           |
|                          |                                                                   | Data encryption: AES 👻                         |
|                          |                                                                   |                                                |
|                          | Config                                                            |                                                |
|                          | Soft AP Use the following IP address:                             |                                                |
|                          | IP Address: 192 . 168 . 159 . 1                                   | Network key:                                   |
| < <u> </u>               |                                                                   |                                                |
| Show Tray Icon Radio Off | <ul> <li>Disable Adapter</li> <li>Virtual WiFi allowed</li> </ul> | Confirm network key:                           |
|                          |                                                                   |                                                |
|                          |                                                                   |                                                |

7. Deactivate the option **Setting Internet Connection Sharing (ISC)** if the internet connection of the access point is not to be shared.

| -Soft AP Use the following IP                                                            | address:                 |       |  |
|------------------------------------------------------------------------------------------|--------------------------|-------|--|
| IP Address:                                                                              | 192 . 168 . 159 . 1      | Apply |  |
| ✓ Setting Internet Connection Sharing (ICS) ✓ Auto Select Public Network Shared network: |                          |       |  |
| TwinCAT-Intel PCI Ethern                                                                 | net Adapter (Gigabit) #2 | ▼     |  |
| Refresh                                                                                  | n App                    | oly   |  |

The option Internet Connection Sharing (ISC) is active by default.

⇒ You have successfully configured the WLAN stick as an access point. Clients that connect to the access point are listed in the Associated Table.

### 4.2 Windows 10

The configuration software from Realtek is not required with Windows 10. The configuration is done using standard Windows tools or with the help of configuration software from Beckhoff if the WLAN stick is to be used as an access point.

### 4.2.1 Establishing a connection

In this work step we show you how to establish a WLAN connection. In this example, the IP address is automatically assigned by a DHCP server.

Requirements:

• WLAN key (password).

#### Proceed as follows:

- 1. Click the network icon at the bottom right in the taskbar to display all WLANs in range.
- 2. Choose the appropriate network and click Connect.

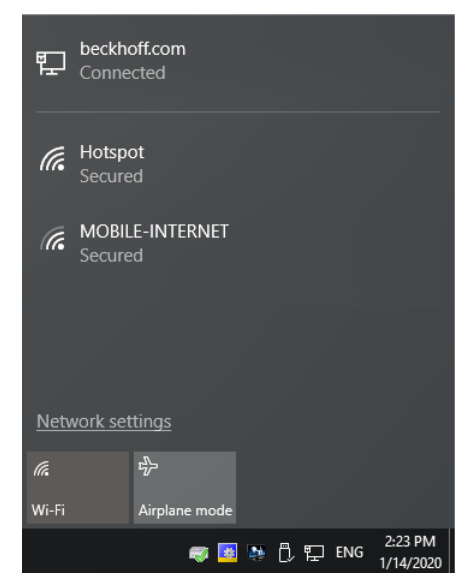

- 3. Enter the WLAN key for the network in order to establish the connection.
- ⇒ You have successfully established a WLAN connection. For more information about the network, see Start > Settings > Network & Internet > Wi-Fi.

| ← Settings           |                                                    | _    | × |
|----------------------|----------------------------------------------------|------|---|
| 懲 Home               | Wi-Fi                                              |      | ^ |
| Find a setting $\wp$ | On On                                              |      |   |
| Network & Internet   | Hotspot                                            |      |   |
|                      | Show available networks                            |      |   |
| n, Wi-Fi             | Hardware properties                                |      |   |
| 記 Ethernet           | Manage known networks                              |      |   |
| 🛱 Dial-up            | Wi-Fi Sense                                        |      |   |
| % VPN                | Sign in with your Microsoft account to use Wi-Fi S | ense | ~ |

### 4.2.2 Configuring as a hotspot

#### NOTICE

#### Unwanted access over the internet

A hotspot with an internet connection poses a security risk. Take appropriate precautions with your IT department. Adapt your infrastructure, e.g. firewall or VPN.

In this step we show you how to configure a WLAN stick as a hotspot on Windows 10 systems. The hotspot works only with an existing internet connection, which the hotspot then shares with the clients. You cannot activate a hotspot on Windows 10 systems without an internet connection.

#### Requirements:

Internet connection

#### Proceed as follows:

- 1. Click Start > Settings > Status > Network & Internet. The Settings window appears.
- 2. Click the **Network and Sharing Center** button.

| ← Settings              | - 🗆 ×                                                                           |
|-------------------------|---------------------------------------------------------------------------------|
| Home                    | • HomeGroup<br>Set up a homegroup to share pictures, music, files, and printers |
| Find a setting $ \rho $ | with other PCs on your network.                                                 |
| Network & Internet      | Network troubleshooter<br>Diagnose and fix network problems.                    |
| Status                  | View your network properties                                                    |
| <i>i</i> Wi-Fi          | Network and Sharing Center                                                      |
| 토 Ethernet              | Network reset                                                                   |
| ଳ Dial-up               | Provide feedback about networking to the Windows team                           |

3. On the left, click Change adapter settings. Right-click the WLAN adapter, then click Properties.

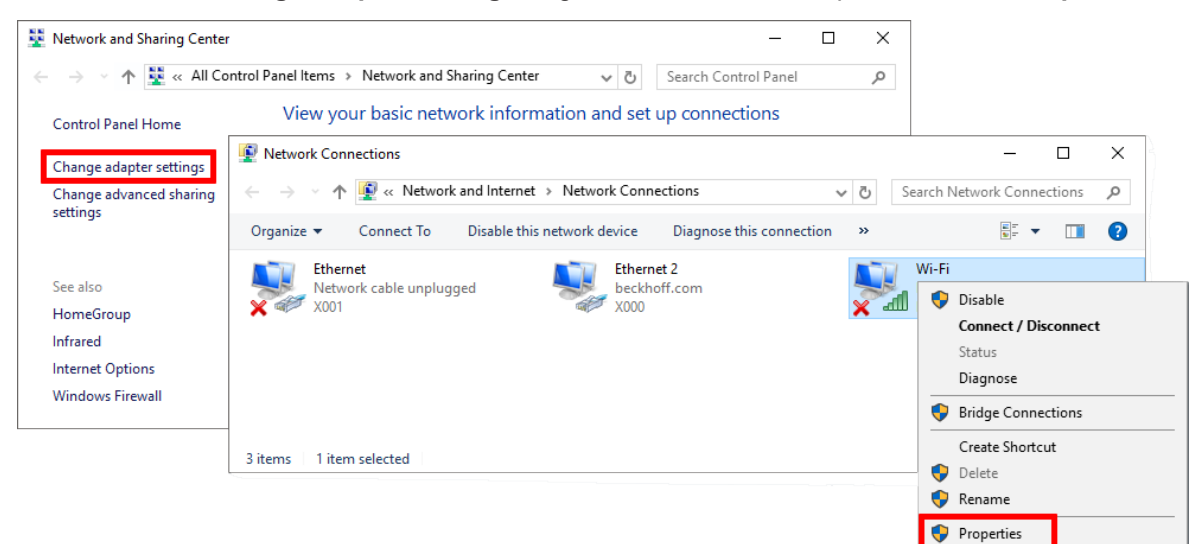

## BECKHOFF

4. Click the **Configure** button and select the appropriate value for the WLAN mode on the **Advanced** tab. The value depends on your network environment and the desired transfer rate.

| Wi-Fi Properties                                                                                                    | × |                                                                                                    |                                                       |                                                                                                    |
|----------------------------------------------------------------------------------------------------|---|----------------------------------------------------------------------------------------------------|-------------------------------------------------------|----------------------------------------------------------------------------------------------------|
| Networking Sharing                                                                                                    | F | lealtek RTL8811AU Wireless L4                                                                                                    | AN 802.11ac                                           | USB 2.0 Network Adapt ×                                                                                                    |
| Connect using:<br>Realtek RTL8811AU Wireless LAN 802.11ac USB 2.0 Ne<br>Configure<br>This connection uses the following items:<br>Configure<br>This connection uses the following items:<br>Configure<br>This connection uses the following items:<br>Configure<br>This connection uses the following items:<br>Configure<br>This connection uses the following items:<br>Configure<br>This connection uses the following items:<br>Configure<br>This connection uses the following items:<br>Configure<br>This connection uses the following items:<br>Configure<br>Configure<br>Configure<br>Configure<br>Configure<br>Configure<br>Configure<br>Configure<br>Configure<br>Networks<br>Configure<br>Configure<br>Networks<br>Configure<br>Configure<br>Con |   | General Advanced Driver The following properties are avery the property you want to chang on the right. Property: EnableAdaptivity HLDiffForAdaptivity L2HForAdaptivity QoS Support VHT 2.4G IOT Wireless Mode | Details Ever<br>ailable for this<br>ge on the left, a | ts Power Management<br>network adapter. Click<br>and then select its value<br>Value:<br>Auto<br>Auto<br>IEEE 802.11a<br>IEEE 802.11a/n<br>IEEE 802.11a/n<br>IEEE 802.11b/<br>IEEE 802.11b/<br>IEEE 802.11b/g/n |
|                                                                                                    |   |                                                                                                    |                                                       | OK Cancel                                                                                                    |

5. Click **Mobile hotspot** under **Start > Settings**. Under **Edit**, change the SSID and WLAN key of the network.

| Setti                                   | ngs             |                                    |                             | _ | × |
|-----------------------------------------|-----------------|------------------------------------|-----------------------------|---|---|
| ŝ                                       | Home            | Mobile hotsp                       | ot                          |   |   |
| Fi                                      | nd a setting ク  | Share my Internet co               | nnection with other devices |   |   |
| Net                                     | work & Internet |                                    |                             |   |   |
| ¢:                                      | Dial-up         | Share my Internet co<br>Ethernet 2 | nnection from               |   |   |
| ~~~~~~~~~~~~~~~~~~~~~~~~~~~~~~~~~~~~~~~ | VPN             |                                    |                             |   |   |
| ₽                                       | Airplane mode   | Network name:<br>Network password: | CX-1F1694<br>yourpass       |   |   |
| ((I))                                   | Mobile hotspot  | Edit                               |                             |   |   |
| Ċ                                       | Data usage      | Devices connected:                 | 0 of 8                      |   |   |

- 6. Activate the hotspot with the button Share my Internet connection with other devices.
- ⇒ You have successfully activated the hotspot and can now connect clients to this hotspot. All devices are listed under **Devices connected.**

### 4.2.3 Configuring as access point

The Beckhoff-Virtual-WLAN-Access-Point software must be installed so that the WLAN stick can be configured and used as an access point with Windows 10. The network is managed with the help of the software. Clients such as tablets, cell phones or notebooks can connect to the WLAN provided. In this way, access to the web HMI of the Industrial PC or Condition Monitoring concepts are conceivable.

As the host of the WLAN network, the Industrial PC or the WLAN stick is given the IP address 192.168.137.1. The clients obtain their IP addresses from the integrated DHCP-Server and these addresses cannot be changed due to WiFi-Direct restrictions.

Requirements:

• Beckhoff-Virtual-WLAN-Access-Point: The software is provided by Beckhoff Service.

#### Proceed as follows:

1. To start the installation, run the file Beckhoff Virtual WLAN Access Point.exe.

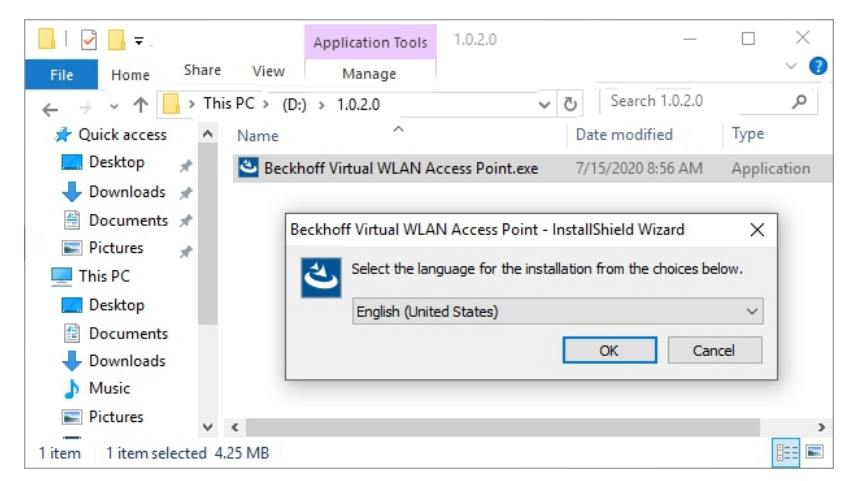

- 2. Follow the installation instructions.
- 3. Start the software under Start > Beckhoff > Beckhoff Virtual WLAN Access Point.
- 4. Define an SSID for the WLAN network and issue a password with at least 8 characters.

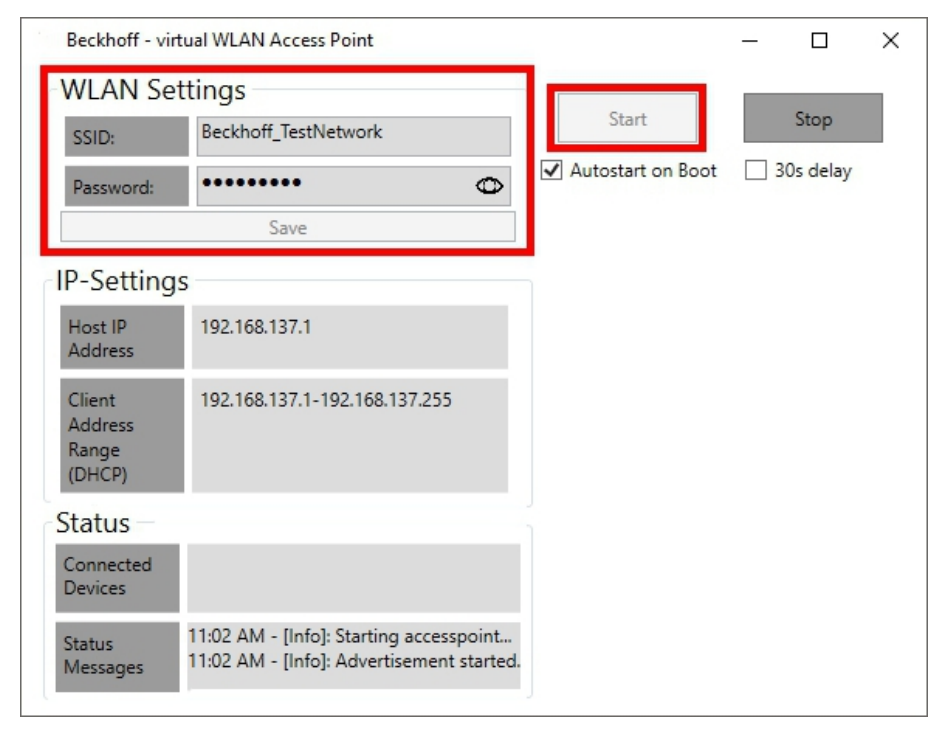

5. Click Save and then Start to start the access point.

## BECKHOFF

⇒ The access point is started and the start is displayed under Status Messages. The WLAN network becomes visible with the defined SSID. Connect your clients to the WLAN network. Connected clients and their IP addresses are displayed under Connected Devices.

| Beckhoff - virt                      | ual WLAN Access Point                                                                                                    |                     | -  |         | $\times$ |
|--------------------------------------|----------------------------------------------------------------------------------------------------|---------------------|----|---------|----------|
| WLAN Set                             | tings<br>Beckhoff TestNetwork                                                                                                    | Start               |    | Stop    |          |
| SSID:                                | ••••••                                                                                                    | ✓ Autostart on Boot | 30 | s delay |          |
|                                      | Save                                                                                                    |                     |    |         |          |
| IP-Settings                          | 5                                                                                                    |                     |    |         |          |
| Host IP<br>Address                   | 192.168.137.1                                                                                                    |                     |    |         |          |
| Client<br>Address<br>Range<br>(DHCP) | 192.168.137.1-192.168.137.255                                                                                                    |                     |    |         |          |
| Status                               |                                                                                                    | 1                   |    |         |          |
| Connected<br>Devices                 | 192.168.137.50WiFiDirect#EC:8C:9A:8C:D                                                                                                   |                     |    |         |          |
| Status<br>Messages                   | 11:02 AM - [Info]: Starting accesspoin ^<br>11:02 AM - [Info]: Advertisement start<br>11:05 AM - [Info]: 192.168.137.50 con <sup>V</sup> |                     |    |         |          |

### 4.3 TwinCAT/BSD

This chapter describes various aspects of WLAN configuration under TwinCAT/BSD and includes step-bystep instructions on how to connect an industrial PC to a WLAN, configure it as an access point or set up a DHCP server.

The first section shows how to establish a WLAN connection, including searching for networks and assigning an IP address via a DHCP server. The second section explains the configuration of the industrial PC as an access point with the packet hostapd. The third section is dedicated to the installation and configuration of a DHCP server, which may be required depending on the network infrastructure.

### 4.3.1 Connecting to WLAN

This step shows how to establish a WLAN connection with an access point under TwinCAT/BSD. In addition, you will learn how to search for WLAN networks and determine the SSID.

WLAN is encrypted with WPA2, and the IP address is automatically assigned by a DHCP server.

Requirements:

- Beckhoff WLAN sticks: CU8210-D001-0101 or CU8210-D001-0102
- · SSID and password of an existing WLAN.

#### Proceed as follows:

- 1. Enter the command sysctl net.wlan.devices in the console to obtain the device name. With a Beckhoff WLAN stick, for example, rtwn0 is output as the device name.
- 2. Open the file rc.conf with doas ee /etc/rc.conf and add the following lines:

```
# wireless
wlans_rtwn0="wlan0" #wlan0 is now your network interface
ifconfig wlan0="WPA DHCP country DE"
```

3. The following lines must be added if dhcpcd is used (Standard from version 13.2.0.6 / 89449).

```
# wireless
wlans_rtwn0="wlan0" #wlan0 is now your network interface
ifconfig wlan0="WPA country DE"
```

4. If DHCP is not active or desired, a fixed IP address is defined with the following entry.

```
# wireless
wlans_rtwn0="wlan0" #wlan0 is now your network interface
ifconfig wlan0="WPA inet 192.168.0.100 netmask 255.255.255.0 country DE"
```

- 5. Restart the network service with doas service netif restart to apply the settings in the rc.conf file.
- 6. Search for new WLAN networks using doas if config wlan0 up scan. The command doas if config wlan0 list scan displays networks that are already known.
- 7. Save the access data for a WLAN network with the command doas ee /etc/ wpa\_supplicant.conf by adding the following lines to the file wpa\_supplicant.conf.

```
network={
    ssid="myssid" #for myssid specify the name of the network
    psk="mypsk" #for mypsk enter password of network
}
```

- 8. Enter doas service netif restart to restart the network service.
- ⇒ The WLAN connection is established. Use ifconfig to display the network status of the WLAN interface.

For further information, see: https://www.freebsd.org/doc/handbook/network-wireless.html

### 4.3.2 Configuring as access point

You can configure an Industrial PC as an access point under TwinCAT/BSD. This feature requires the hostapd packet to be installed. Install the hostapd packet with: doas pkg install hostapd

The hostapd daemon takes care of client authentication and key management on the WPA2-enabled access point.

Make sure the correct regulatory domain is used for the respective country. This includes, for example, the permitted channels, permitted transmission power and DFS activation for certain 5 GHz channels.

Requirements:

- Installing the hostapd packet.
- Internet connection.
- · Reinsert the WLAN stick if it was plugged in at startup.

#### Proceed as follows:

1. Open the file rc.conf with doas ee /etc/rc.conf and add the following lines: Example:

```
hostapd_enable="YES" #starts the hostapd daemon automaticaly after boot
wlans_rtwn0="wlan0" #wireless interface used for access point
create_args_wlan0="wlanmode hostap ssid yourSSIDname authmode WPA2"
ifconfig wlan0="inet 192.168.0.1 netmask 255.255.255.0 country DE"
```

2. Use the command doas ee /etc/hostapd.conf to open the file hostapd.conf and add the following lines:

#### Example:

```
interface=wlan0
debug=1
ctrl_interface=/var/run/hostapd
ctrl interface group=wheel
ssid=yourSSIDname
wpa=2
wpa_passphrase=freebsdmall  #password for wlan network
wpa_key_mgmt=WPA-PSK
wpa_pairwise=CCMP
channel=6
            #Channel for the desired radio band (default: 0 stands for ACS, automatic Channel
Selection)
            #Operation mode, in this case g=IEEE802.11g (2.4 GHz)
hw mode=q
country_code=DE #used to set the right regulatory domain for your country
ieee80211d=1
                #advertises the country code an the set of allowed channels and transmit power
levels based on the regulatory limits (default=0)
```

3. Enter the command doas service hostapd forcestart to start the access point.

⇒ You have successfully configured the Industrial PC as an access point. WLAN devices can now connect to the network using the SSID and the password from the hostapd.conf file. For further information see: <u>https://www.freebsd.org/doc/handbook/network-wireless.html</u>

### 4.3.3 Setting up a DHCP server

Depending on the network infrastructure, you may need a DHCP server. This step shows how to install and configure a DHCP server.

Requirements:

- Internet connection.
- · Adjust the firewall and apply the rules to the WLAN interface (see: Firewall)

#### Proceed as follows:

- 1. Enter the doas pkg install dhcpd command in the console to install the DHCP server.
- 2. Open the dhcpd.conf. file with doas ee /usr/local/etc/dhcpd.conf and edit the configuration according to your requirements..

Sample:

```
subnet 192.168.0.0 netmask 255.255.255.0 {
range 192.168.0.10 192.168.0.20;
default-lease-time 600;
max-lease-time 72400;
option subnet-mask 255.255.255.0;
}
```

3. Open the rc.conf file with doas ee /etc/rc.conf and add the following lines:

```
dhcpd_enable="YES"
dhcpd_flags="wlan0"
dhcpd_ifaces="wlan0"
```

- 4. Enter the doas service dhcpd start command to start the DHCP service. After a restart, the DHCP service is started automatically because of the corresponding entry in rc.conf.
- 5. The ee /var/db/dhcpd.leases command can be used to view current and expired leases.
- ⇒ The DHCP server is thus active and only listens to requests on the interface wlan0. For more information, see: <u>https://www.freebsd.org/doc/en\_US.ISO8859-1/books/handbook/network-dhcp.html</u> or <u>https://man.openbsd.org/dhcpd.8</u>

## 5 Diagnostic LED

| Display | Error code           | Description                          |
|---------|----------------------|--------------------------------------|
|         | Off                  | The WLAN stick is deactivated.       |
|         | Flashes quickly      | The connection is being established. |
|         | Flashes continuously | WLAN stick is active.                |

## 6 Technical data

Table 3: Technical data, dimensions and weights.

|                        | CU8210-D001-0102       |
|------------------------|------------------------|
| Dimensions (W x H x D) | 15 mm x 8 mm x 29.5 mm |
| Weight                 | approx. 5 g            |

#### Table 4: Technical data, general data.

|                        | CU8210-D001-0102                                                                                                   |
|------------------------|----------------------------------------------------------------------------------------------------|
| Chipset                | Realtek                                                                                                    |
| Number of transmitters | 1 transmitter, 1 receiver                                                                                          |
| Standards              | IEEE 802.11 ac/a/b/g/n/d/e/h/i                                                                                     |
| Data transfer rate     | 1, 2, 5.5, 11, 6, 9, 12, 18, 24, 36, 48, 54, 60, 90, 120, 150, 173.3, 180, 240, 270, 300, and maximum 433.3 Mbit/s |
| Encryption             | WEP, WPA/WPA2 (TKIP/AES)                                                                                           |
| Modulation method      | CCK, DQPSK, DBPSK, BPSK, QPSK,16QAM, 64QAM, 256QAM                                                                 |
| Frequency band         | 2.4 GHz and 5 GHz (5.15-5.25 GHz - U-NII-1) ISM Bands                                                              |
| RF Output Power        | 17dBm - 802.11b @ 11Mbps                                                                                           |
| (Tolerance ±2 dBm)     | 15dBm - 802.11g @ 54Mbps                                                                                           |
|                        | 13dBm - 802.11a @ 54Mbps                                                                                           |
|                        | 13dBm – 802.11n @ MCS7_HT20                                                                                        |
|                        | 13dBm – 802.11n @ MCS7_HT40                                                                                        |
|                        | 11dBm – 802.11ac @ NSS1 MCS9_BW20, BW40, BW80                                                                      |
|                        | -82dBm – 802.11b @ 11Mbps -71dBm – 802.11g@54MBps                                                                  |
| Receiver sensitivity   | -67dBm – 802.11n @ MCS7_BW20                                                                                       |
|                        | -64dBm – 802.11n @ MCS7_BW40                                                                                       |
|                        | -57dBm – 802.11ac @ NSS1_MCS9_BW20                                                                                 |
|                        | -54dBm – 802.11ac @ NSS1_MCS9_BW40                                                                                 |
|                        | -51dBm – 802.11ac @ NSS1_MCS9_BW80                                                                                 |

#### Table 5: Technical data, approvals.

|           | CU8210-D001-0102                                                                                    |
|-----------|----------------------------------------------------------------------------------------------------|
| Approvals | Europe, Russia, South Africa, Israel, Korea, Taiwan, China, Japan, Australia,<br>New Zealand, India |

Table 6: Technical data, environmental conditions.

|                                       | CU8210-D001-0102                                             |
|---------------------------------------|--------------------------------------------------------------|
| Ambient temperature during operation  | 0 °C +70 °C ambient temperature 5 to 95 % (non-condensing)   |
| Ambient temperature<br>during storage | -40 °C +80 °C ambient temperature 5 to 95 % (non-condensing) |
| Protection class                      | IP 20                                                        |

## 6.1 WLAN channels

Depending on the target market, there are differences in the number of WLAN channels to be used. The channel identifiers, channel frequencies and regulation ranges of each 22 MHz-wide channel are shown in the following table.

| Chan-<br>nel | Frequency<br>(MHz) | Japan | Europe and most of the World | North<br>America | Israel |
|--------------|--------------------|-------|------------------------------|------------------|--------|
| 1            | 2412               | Х     | Х                            | Х                |        |
| 2            | 2417               | Х     | Х                            | Х                |        |
| 3            | 2422               | Х     | Х                            | Х                | Х      |
| 4            | 2427               | Х     | Х                            | Х                | Х      |
| 5            | 2432               | Х     | Х                            | Х                | Х      |
| 6            | 2437               | Х     | X                            | Х                | Х      |
| 7            | 2442               | Х     | X                            | Х                | Х      |
| 8            | 2447               | Х     | X                            | Х                | Х      |
| 9            | 2452               | Х     | X                            | Х                | Х      |
| 10           | 2457               | Х     | Х                            | Х                |        |
| 11           | 2462               | Х     | Х                            | Х                |        |
| 12           | 2467               | Х     | Х                            |                  |        |
| 13           | 2472               | Х     | Х                            |                  |        |
| 14           | 2484               | Х     |                              |                  |        |

Table 7: WLAN channels depending on the target market.

### 6.2 Dimensions

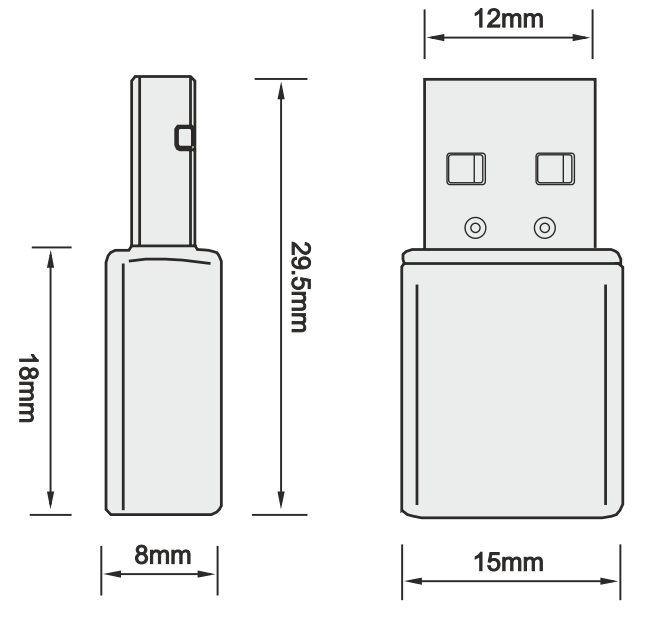

Fig. 4: CU8210-D001-0102 Dimensions.

## 7 Support and Service

Beckhoff and their partners around the world offer comprehensive support and service, making available fast and competent assistance with all questions related to Beckhoff products and system solutions.

#### **Download finder**

Our <u>download finder</u> contains all the files that we offer you for downloading. You will find application reports, technical documentation, technical drawings, configuration files and much more.

The downloads are available in various formats.

#### Beckhoff's branch offices and representatives

Please contact your Beckhoff branch office or representative for <u>local support and service</u> on Beckhoff products!

The addresses of Beckhoff's branch offices and representatives round the world can be found on our internet page: <u>www.beckhoff.com</u>

You will also find further documentation for Beckhoff components there.

#### **Beckhoff Support**

Support offers you comprehensive technical assistance, helping you not only with the application of individual Beckhoff products, but also with other, wide-ranging services:

- support
- · design, programming and commissioning of complex automation systems
- · and extensive training program for Beckhoff system components

| Hotline: | +49 5246 963-157     |
|----------|----------------------|
| e-mail:  | support@beckhoff.com |

#### **Beckhoff Service**

The Beckhoff Service Center supports you in all matters of after-sales service:

- on-site service
- repair service
- · spare parts service
- hotline service

| Hotline: | +49 5246 963-460     |
|----------|----------------------|
| e-mail:  | service@beckhoff.com |

#### **Beckhoff Headquarters**

Beckhoff Automation GmbH & Co. KG

Huelshorstweg 20 33415 Verl Germany Phone: +49 5246 963-0 e mail: info@beckhoff.c

| e-mail: | info@beckhoff.com |
|---------|-------------------|
| web:    | www.beckhoff.com  |

## List of tables

| Table 1 | Legend for the configuration.                 | 10 |
|---------|-----------------------------------------------|----|
| Table 2 | CU8210-D001-0102 System requirements.         | 11 |
| Table 3 | Technical data, dimensions and weights.       | 28 |
| Table 4 | Technical data, general data                  | 28 |
| Table 5 | Technical data, approvals.                    | 28 |
| Table 6 | Technical data, environmental conditions      | 28 |
| Table 7 | WLAN channels depending on the target market. | 29 |

## List of figures

| Fig. 1 | Structure of a CU8210-D001-0102 WLAN stick | 10 |
|--------|--------------------------------------------|----|
| Fig. 2 | CU8210-D001-0102 Name plate                | 11 |
| Fig. 3 | Example of an infrastructure network       | 12 |
| Fig. 4 | CU8210-D001-0102 Dimensions.               | 29 |

More Information: www.beckhoff.com/CU8210-D001-0102

Beckhoff Automation GmbH & Co. KG Hülshorstweg 20 33415 Verl Germany Phone: +49 5246 9630 info@beckhoff.com www.beckhoff.com

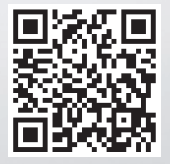